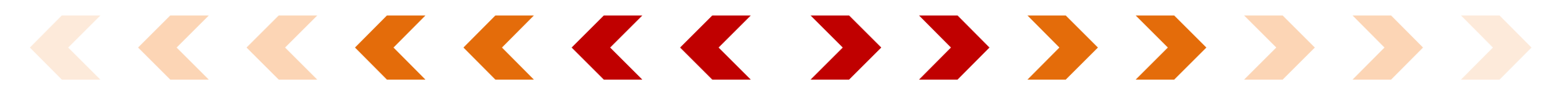

### 登錄流程(手機操作)

# Step1. 透過QRcode或網址進入抽獎活動主頁, 點選「我要抽獎」

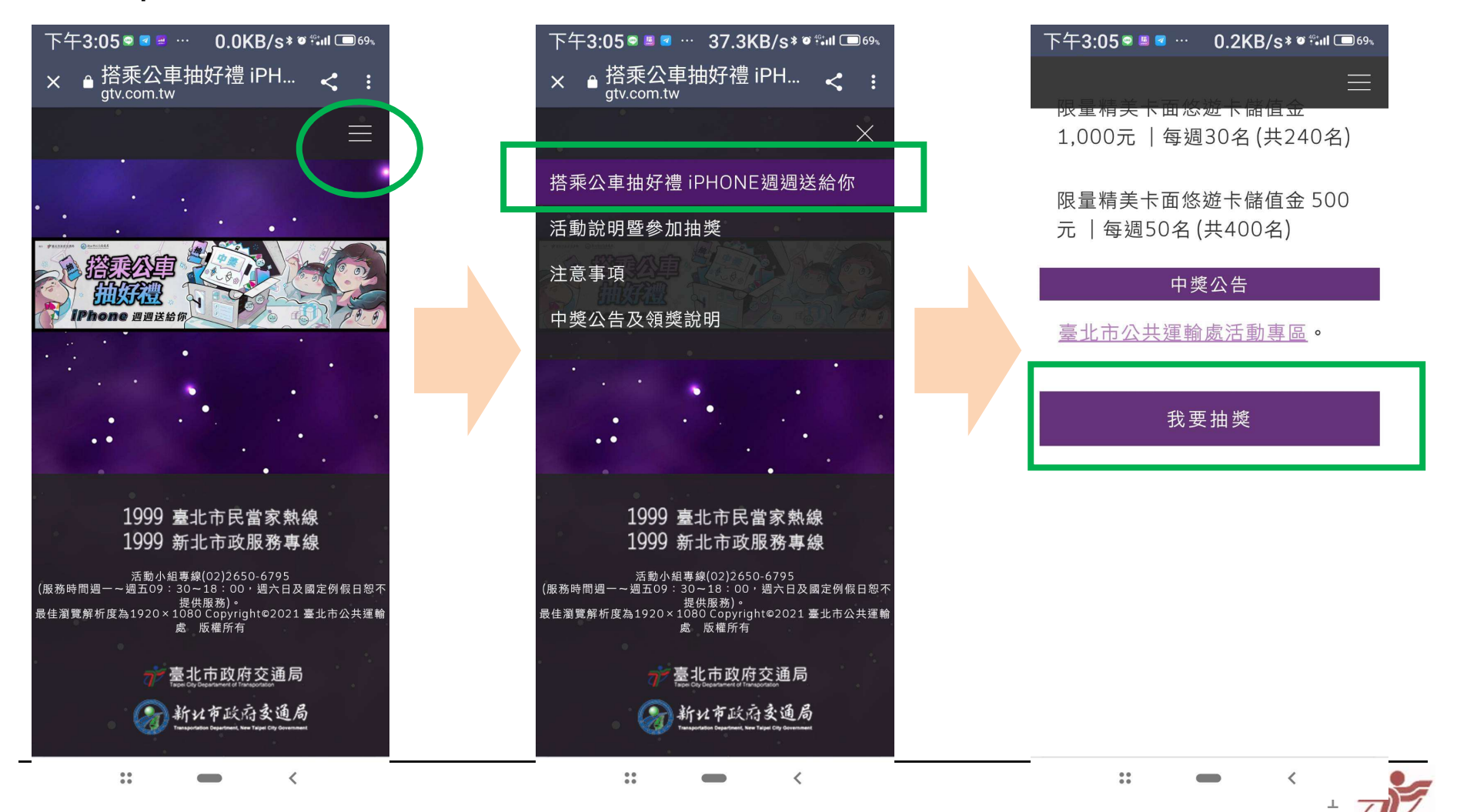

## 登錄流程(手機操作)

#### Step2.

- ✓ 透過台北通介接登入
- ✔ 台北通第三方應用程 式個資使用同意
- ✔ 填寫姓名、電話及悠 遊卡號 (姓名及電話 由台北通代入)

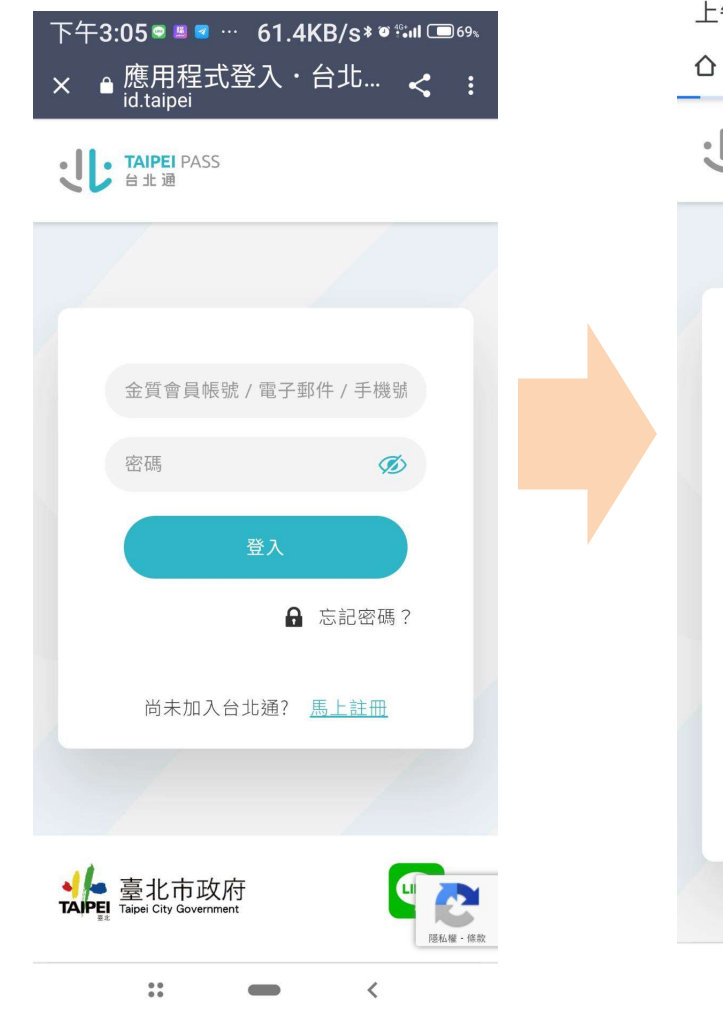

上午8:01 🖙 🖻 🗹 🕐 0.6KB/s 🕷 🛍 💷 91% ☆ id.taipei/tpcd/oauth/ □ : **TAIPEI** PASS 台北通 :11: 使用您的台北通帳號登入 搭乘公車抽好禮 iPhone週週送給你 第三方應用程式將取得您以下資料: 帳號 手機號碼 • 直雷姓名 點此杳看隱私權同意說明 取消 •••

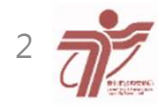

<

## 登錄流程(手機操作)

#### Step3.

 ✓ 送出後將跳出對話框
✓ 送出後資料無法再修 改,並提醒已登記

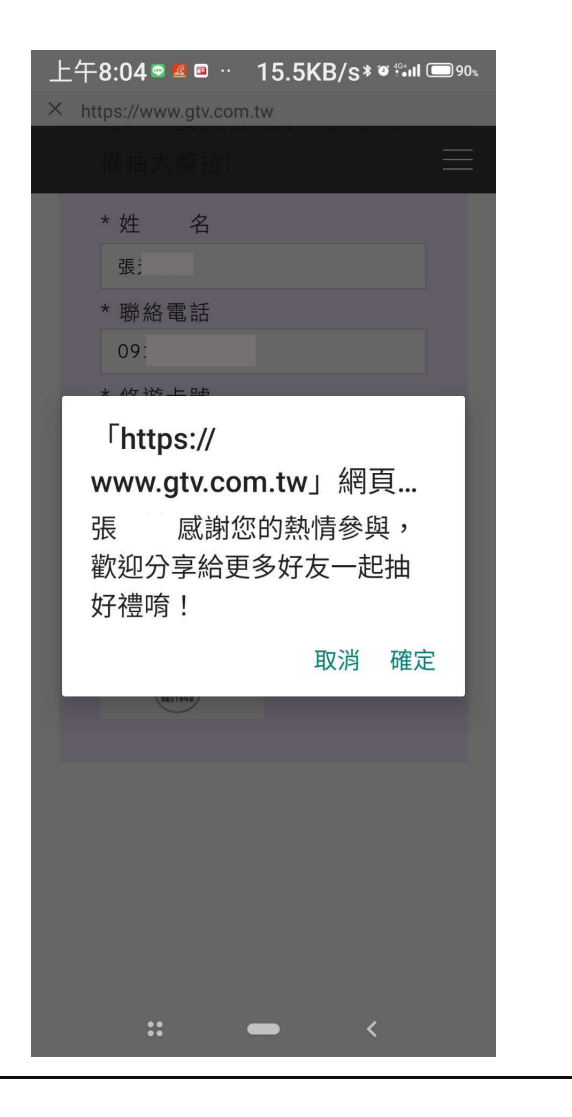

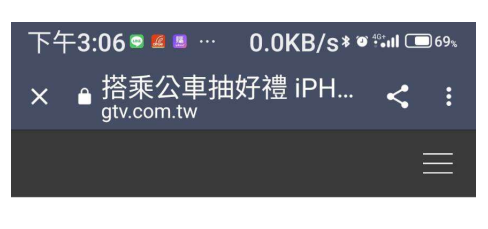

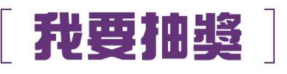

| 已經登<br>辣! | ¥記過囉~準備抽大獎  |
|-----------|-------------|
| * 姓       | 名           |
| 張:        |             |
| * 聯絡      | 電話          |
| 09        |             |
| * 悠遊      | 卡號          |
| 8280      |             |
| 已經登       | 記過囉~準備抽大獎辣! |
|           |             |
|           | <b>生</b>    |

\*\*

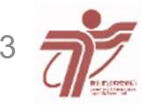

<

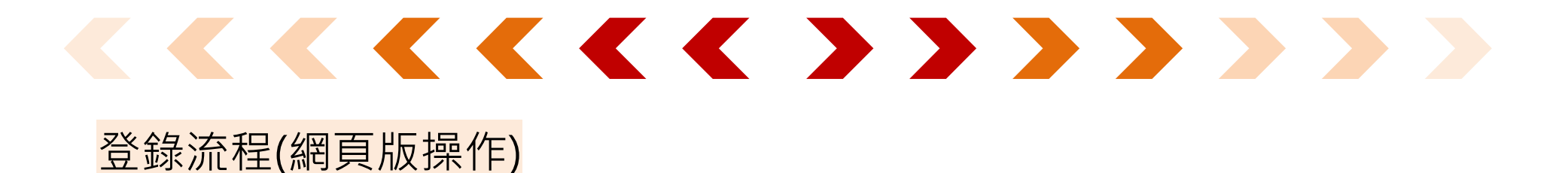

### Step1. 透過QRcode或網址進入抽獎活動主頁, 點選「我要抽獎」

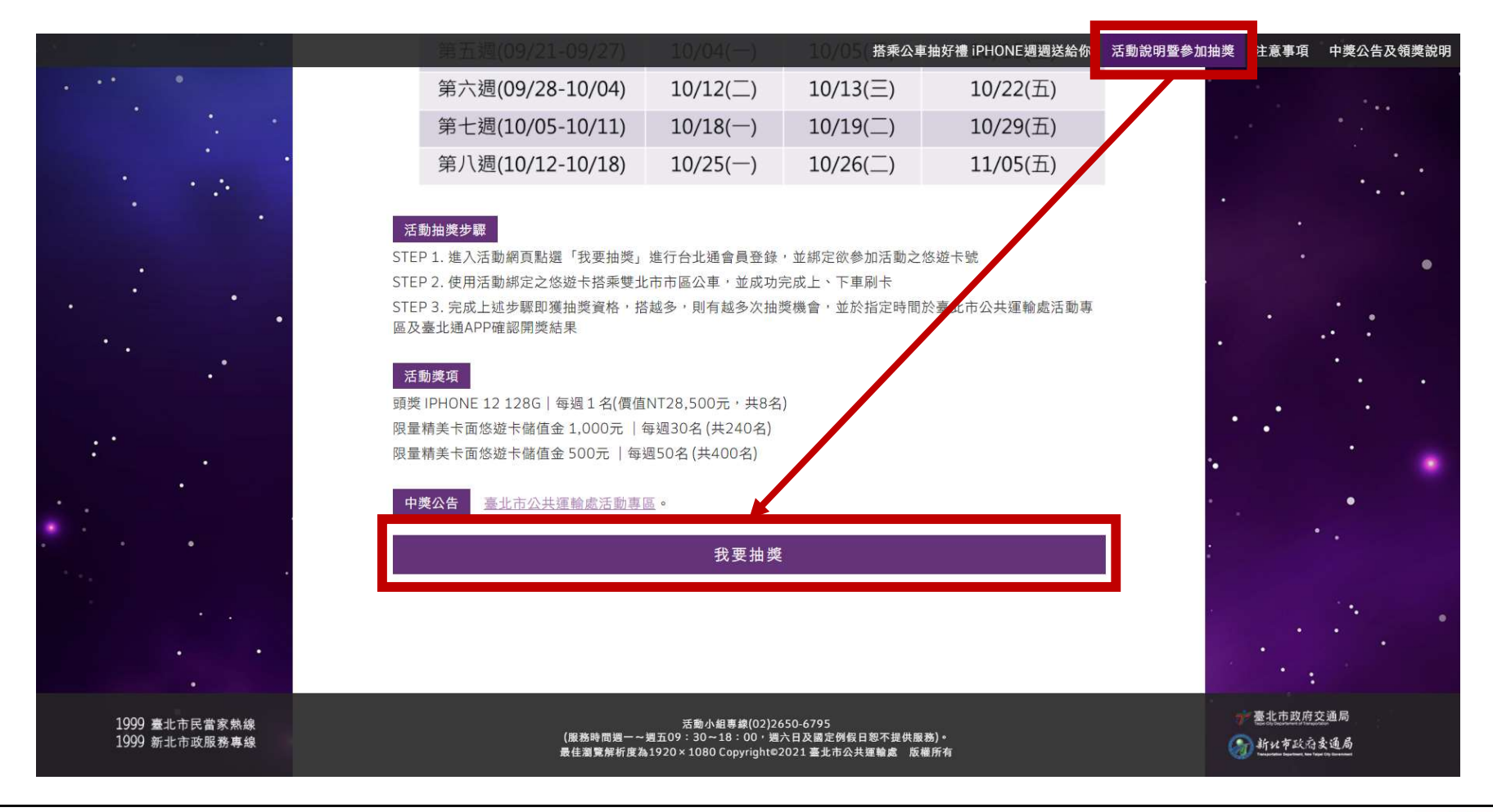

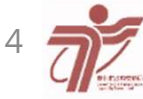

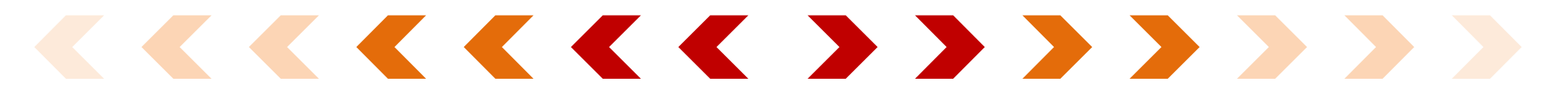

# 登錄流程(網頁版操作)

### Step2-1. 透過台北通介接登入

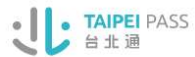

Step2-2. 台北通第三方 應用程式個資使用同意

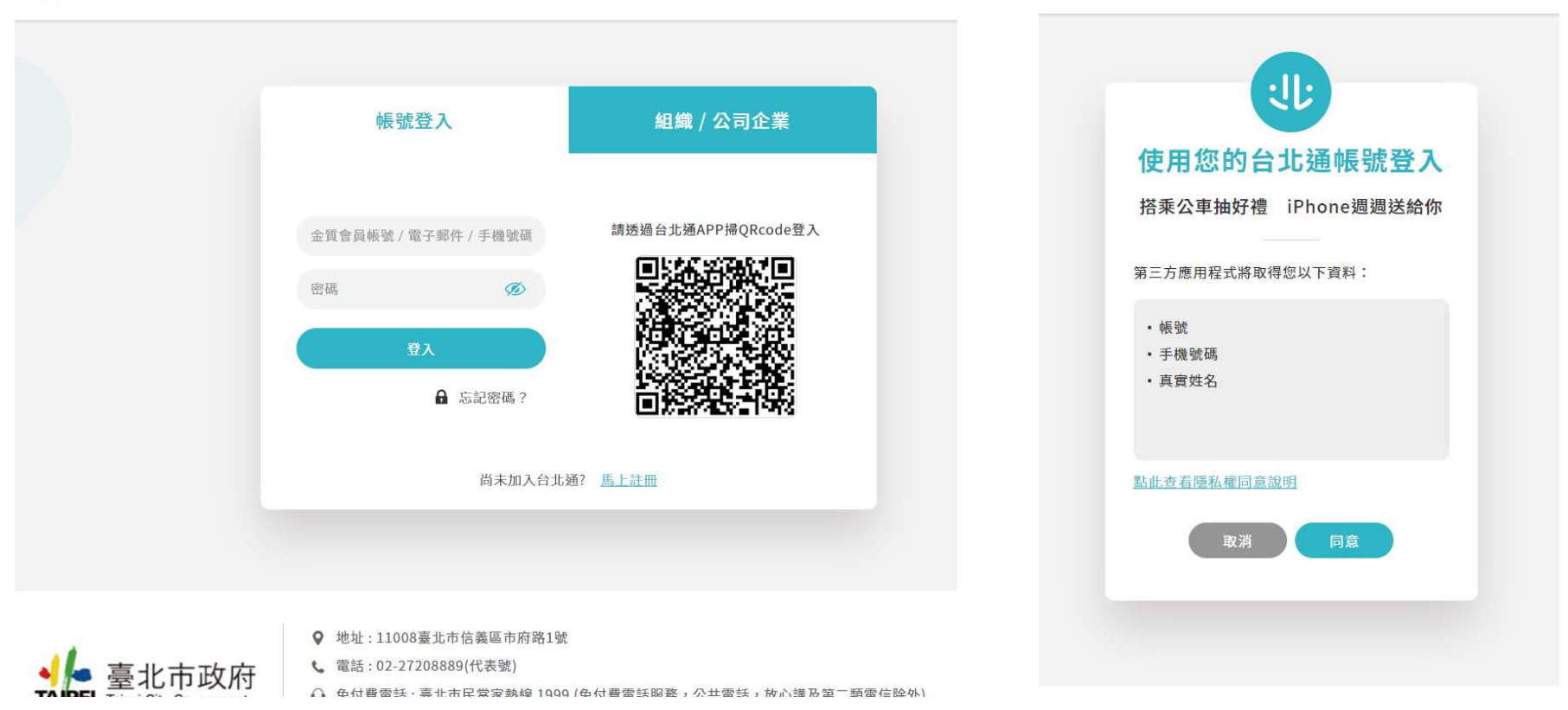

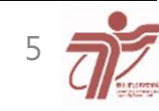

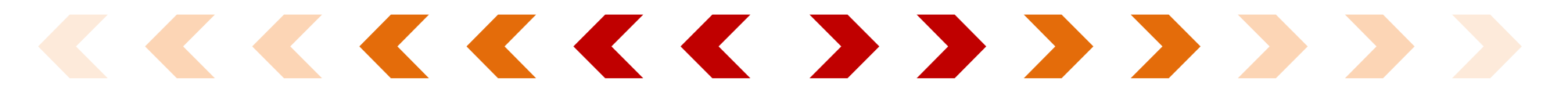

## 登錄流程(網頁版操作)

Step3-1.填寫姓名、電話 及悠遊卡號(姓名及電話由 台北通代入)

#### Step3-2. 確認卡號無 誤後點選「確認送出」

| 搭乘公車抽好禮 iPHONE週週送給你 活動說                                                                                          | 搭乘公車抽好禮 iPHONE週週送給你 活動說                                                                                          |
|----------------------------------------------------------------------------------------------------|----------------------------------------------------------------------------------------------------|
|                                                                                                    | 후                                                                                                    |
|                                                                                                    | * 聯絡電話                                                                                                    |
| <b>11</b> 35 th 45                                                                                               | 09                                                                                                    |
|                                                                                                    | * 悠遊卡號                                                                                                    |
|                                                                                                    |                                                                                                    |
|                                                                                                    | ※請務必填寫正確卡號,以上資訊送出後無法進行修改。                                                                                        |
|                                                                                                    | 悠遊卡 晶片悠遊卡                                                                                                    |
| 將以下資訊填寫好,就可以準備抽大獎拉!                                                                                              |                                                                                                    |
| * 姓 名                                                                                                    | 弊黨右下角10個                                                                                                    |
| 李                                                                                                    | 調査保護上                                                                                                    |
| * 聯絡電話                                                                                                    | 聯石地址下                                                                                                    |
| 091                                                                                                    |                                                                                                    |
| * 悠遊卡號                                                                                                    | 1234 1234                                                                                                    |
| 悠遊卡號                                                                                                    | 利罰左下內16號                                                                                                    |
| ※請務必填寫正確卡號,以上資訊送出後無法進行修改。                                                                                        |                                                                                                    |
| 悠遊卡 晶片悠遊卡                                                                                                    |                                                                                                    |
|                                                                                                    | · · · · · · · · · · · · · · · · · · ·                                                                            |
| 活動小組專線(02)2650-6795<br>(服務時間週一~週五09:30~18:00,週六日及國定例假日恕不提供服務)。<br>最佳瀏覽解析度為1920×1080 Copyright©2021 臺北市公共運輸處 版權所有 | 活動小組專線(02)2650-6795<br>(服務時間週一~週五09:30~18:00,週六日及國定例假日恕不提供服務)。<br>最佳瀏覽解析度為1920×1080 Copyright©2021 臺北市公共運輸處 版權所有 |
|                                                                                                    |                                                                                                    |

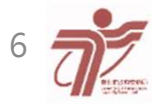

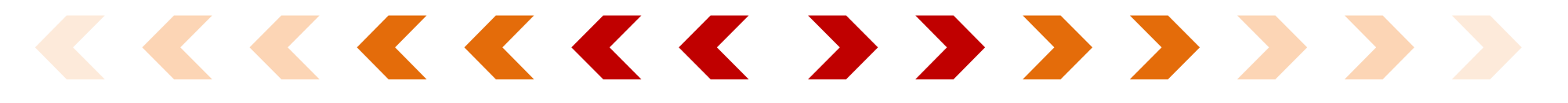

Step3-4. 送出後資料無法再修

改, 並提醒已登記

# 登錄流程(網頁版操作)

### Step3-3. 送出後將跳出對話框

| 聯絡電話                                 | 搭乘公車抽好禮 iPHONE週週送給你 活動說明聖             |
|--------------------------------------|---------------------------------------|
| 悠遊卡號                                 |                                       |
| 73                                   | · · · · · · · · · · · · · · · · · · · |
| ※請務必填寫正確卡號,以上資訊送出後無法進行修改。            | 【 花受地突 】                              |
| 悠遊卡 晶片悠遊卡                            |                                       |
| 133 456789 0<br>用面在下角16級<br>月面在下角16級 | 已經登記過囉~準備抽大獎辣!<br>* 姓 名<br>李:         |
| 聯名悠遊卡                                | * 聯絡電話<br>                            |
| ■ 123號 123號<br>所憲左下所16額              | * 悠遊卡號<br>73<br>已經登記過囉~準備抽大獎練!        |
| $\bigcirc$                           |                                       |
|                                      |                                       |
|                                      | 如雷進行其他主張登記は活動小組專線(02)2650-6795        |

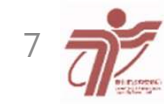